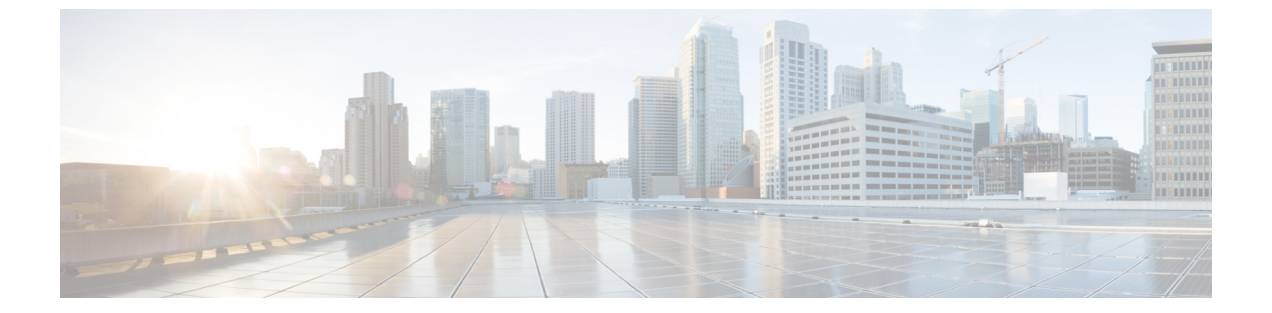

# 設定

- 呼出音の変更, 2 ページ
- ・ 設定ユーティリティを使用して内線番号に呼出音を割り当てる, 2 ページ
- ・ 電話機から特定の状況でコールを転送する、2ページ
- 特定の回線で応答不可をオンにする, 3 ページ
- ・ 設定ユーティリティからすべての回線の DND をオンにする, 4 ページ
- 非通知着信を拒否する, 4 ページ
- 発信者 ID の表示のブロック, 5 ページ
- ・ コールの保護, 5 ページ
- 自動応答ページのセットアップ, 6 ページ
- ボイスメールのセットアップ, 6 ページ
- 表示モードの変更, 7 ページ
- 時間形式の変更, 7 ページ
- 日付形式の変更, 7 ページ
- スクリーンセーバーの変更、8ページ
- ・設定ユーティリティを使用してスクリーンセーバーを設定する、9ページ
- コントラストの調整, 10 ページ
- ・ 電話スクリーンのバックライトの調整, 11 ページ
- ・ 設定ユーティリティからバックライトタイマーを調整する, 11 ページ
- 言語の設定, 12 ページ
- パスワードの設定, 12 ページ

### 呼出音の変更

手順

- ステップ1 [アプリケーション(Applications)] ボタン 🏟 を押します。
- ステップ2 [ユーザ設定(User preferences)]>[オーディオ設定(Audio preferences)]>[内線(n) 呼出音 (Ext(n) - Ring tone)]を選択します(n = 内線番号)。
- ステップ3 呼出音のリストをスクロールし、[再生 (Play)]を押してサンプルを聞きます。
- **ステップ4** [選択 (Select)] ソフトキーを押してから [設定 (Set)] ソフトキーを押し、選択内容を保存します。
- ステップ5 [戻る(Back)]を押して終了します。

# 設定ユーティリティを使用して内線番号に呼出音を割り 当てる

手順

- **ステップ1** [設定ユーティリティ(Configuration Utility)] ページで、[ユーザ ログイン(User Login)]>[ボイ ス(Voice)]>[内線(n)(Ext(n))] の順に選択します。(n)は内線番号です。
- **ステップ2** [コール機能設定(Call Feature Settings)]で、[デフォルトの呼出音(n) (Default Ring (n))]ド ロップダウン リスト ボックスを使用して次のいずれかを指定します。
  - ・呼出音なし(No Ring)
  - ・1~9:使用可能ないずれかの呼出音を選択します。
- ステップ3 [すべての変更内容を送信(Submit All Changes)]をクリックします。

### 電話機から特定の状況でコールを転送する

電話機が話中の場合などの特定の条件下でコールを転送するように電話機をセットアップできます。

### はじめる前に

特定の状況でコールを転送するには、電話機でコール転送を有効にする必要があります。

### 手順

- ステップ1 [アプリケーション (Applications)]ボタン  $\blacksquare$  を押します。
- **ステップ2** [ユーザ設定 (User preferences)]>[コールの設定 (Call Preferences)]を選択します。
- **ステップ3** [オン (On)]を選択してコール転送を有効にします。
- ステップ4 有効にする各コール転送サービスの電話番号を入力します。
  - 「すべての番号を転送(Forward all number)]: すべての着信コールを特定の電話番号に転送 します。
  - •[話中転送の番号(Forward busy number)]: プライマリ回線がアクティブ状態の場合、すべての着信コールを特定の電話番号に転送します。
  - 「無応答時転送の番号(Fwd no answer number)]:応答されない着信コールを転送します。
  - •[無応答時転送の遅延(Fwd no answer delay)]:応答遅延時間を割り当てます。 管理者が電話機の機能キー同期(FKS)を無効にすると、コールの転送が必要になるまでの 値を秒数として入力できます。

管理者が電話機の機能キー同期(FKS)を有効にすると、コールの転送が必要になるまでの 値を呼出回数として入力できます。

ステップ5 [設定 (Set)]を押します。

### 特定の回線で応答不可をオンにする

特定の作業に集中したいときに応答不可(DND)機能を設定すると、電話機をサイレント状態に して着信コール通知を抑止できます。すべての着信コール通知を抑止することも、特定の通話者 の通知を抑止することもできます。

- ステップ1 [アプリケーション (Applications)]ボタン Eを押します。
- **ステップ2** [ユーザ設定 (User preferences)]>[コールの設定 (Call preferences)]>[応答不可 (Do not disturb)] を選択します。
- ステップ3 リストから特定の回線を選択します。
- ステップ4 DND をオンにする場合は [オン (On)]を押し、DND をオフにする場合は [オフ (Off)]を押し ます。

### 関連トピック

応答不可をオンにする

# 設定ユーティリティからすべての回線のDNDをオンにす る

手順

- **ステップ1** [設定ユーティリティ (Configuration Utility)]ページで、[ユーザ ログイン (User Login)]>[ボイ ス (Voice)]>[ユーザ (User)]の順に選択します。
- ステップ2 [補足サービス (Supplementary Services)]で、[DND 設定 (DND Settings)]を[はい (Yes)]に設定します。
   機能キー同期 (FKS) が管理者によって有効にされていない場合は、すべての回線でDNDをオンにすることができます。
- **ステップ3** [すべての変更内容を送信(Submit All Changes)]をクリックします。

### 非通知着信を拒否する

発信者情報がない着信コールをブロックすることができます。

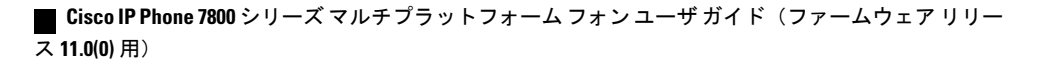

- **ステップ1** [アプリケーション (Applications)]ボタン を押します。
- **ステップ2** [ユーザ設定(User Preferences)]>[コールの設定(Call Preference)]>[非通知着信拒否(Block anonymous call)]を選択します。
- **ステップ3** 発信者情報がない着信を拒否する場合は[オン(On)]を選択し、着信を許可する場合は[オフ (Off)]を選択します。
- ステップ4 [設定(Set)]を選択して、設定を保存します。

## 発信者 ID の表示のブロック

自分の発信者名と番号を発信先の相手からは非表示にすることができます。

#### 手順

- **ステップ1** [アプリケーション (Applications)] ボタン  $\blacksquare$  を押します。
- **ステップ2** [ユーザ設定 (User Preferences)]>[コールの設定 (Call preference)]>[発信者 ID のブロック (Block caller ID)]を選択します。
- **ステップ3** 発信者 ID の表示をブロックする場合は [はい(Yes)] を、発信者 ID の表示を許可する場合は [いいえ (No)] を押します。
- ステップ4 [設定(Set)]を選択して変更内容を適用します。

### コールの保護

コールを暗号化して盗聴者から保護することができます。セキュア コール機能は、すべての発信 コールに対して、または特定のコールに対してセットアップできます。

セキュアコールが有効になっていると、ダイヤルされた電話番号の横にロックアイコンが表示されます。

- ステップ1 [アプリケーション (Applications)]ボタン 🗵 を押します。
- [ユーザ設定(User Preferences)]>[コールの設定(Call preference)]>[セキュア コール(Secure ステップ2 call) ]を選択します。
- ステップ3 セキュア コール機能を有効にする場合は [オン (On)]を押し、セキュア コール機能を無効にす る場合は[オフ (Off)]を押します。
- ステップ4 [設定(Set)]を選択して変更内容を適用します。

## 自動応答ページのセットアップ

### 手順

- ステップ1 [アプリケーション (Applications)]ボタン 🗵 を押します。
- [ユーザ設定(User preferences)]>[コールの設定(Call preference)]>[自動応答ページ(Auto ステップ2 answer page)]を選択します。
- ステップ3 自動応答ページを有効にする場合は[オン(On)]を、自動応答ページを無効にする場合は[オフ (Off) ]を押します。
- ステップ4 [設定(Set)]を押して、変更内容を保存します。

## ボイスメールのセットアップ

#### 手順

- ステップ1 [アプリケーション (Applications)]ボタン 🗵 を押します。
- [ユーザ設定 (User preferences)]>[コールの設定 (Call preferences)]>[ボイスメール (Voice ステップ2 Mail)]を選択します。
- ステップ3 電話番号を入力してボイスメールを確認します。 [メッセージ (Messages)] W ボタンを押すと、ボイスメール番号にダイヤルし、ボイスメッ セージリストが表示されます。
- ステップ4 [設定(Set)]を押して、割り当てられた番号を確定します。

この機能は、Cisco IP Phone 7821、7841、7861 でサポートされています。

手順

**ステップ1** [アプリケーション (Applications)]ボタン ひを押します。

ステップ2 [ユーザ設定(User preferences)]>[アテンダントコンソール設定(Attendant console preferences)]
 [表示モード(Display mode)]を選択します。
 次のオプションを使用できます。

- •名前
- Ext
- 両方

ステップ3 表示モードを選択し、[設定 (Set)]を押します。

### 時間形式の変更

電話スクリーンに表示される現在の時間形式を変更できます。

#### 手順

- **ステップ1** [アプリケーション (Applications)]ボタン を押します。
- **ステップ2** [デバイス管理(Device administration)]>[日時(Date/Time)]>[時間フォーマット(Time format)] を選択します。
- ステップ3 時間形式を選択し、[設定(Set)]を押して変更内容を適用します。

## 日付形式の変更

電話スクリーンに表示する日付形式を変更できます。

- **ステップ1** [アプリケーション(Applications)] ボタン 🗵 を押します。
- **ステップ2** [デバイス管理(Device administration)]>[日時(Date/Time)]>[日付形式(Date format)]を選択 します。
- ステップ3 日付形式を選択し、[設定(Set)]を押して変更内容を適用します。

### スクリーン セーバーの変更

電話機のスクリーンセーバーを有効にし、アピアランス、およびスクリーンセーバーが表示され るまでの電話機のアイドル時間を指定します。

### 手順

- **ステップ1** [アプリケーション (Applications)]ボタン を押します。
- **ステップ2** [ユーザ設定(User preferences)]>[スクリーン設定(Screen preferences)]>[スクリーンセーバー (Screen saver)]を選択します。
- **ステップ3** スクリーン セーバーを有効にする場合は [オン (On)]を、スクリーン セーバーをオフにする場合は [オフ (Off)]を選択します。
- ステップ4 設定を選択するには、[スクリーン セーバー設定(Screen saver settings)]を選択します。
  - •[スクリーン セーバーのタイプ (Screen saver type)]:次のいずれかのオプションを選択します。
    - [クロック(Clock)]: 円形の時計が描かれた壁紙を背景に表示します。
    - •[クロック(Clock)]: 単色背景にデジタル時計を表示します。
    - •[ピクチャのダウンロード(Download Picture)]:電話機の Web ページから取得された ピクチャを表示します。
    - •[ロック(Lock)]:電話スクリーンにロックアイコンを表示します。
  - •[トリガー間隔(Trigger interval)]: スクリーンセーバーがオンになるまでの、電話機がアイ ドルである秒数を入力します。
  - [更新間隔(Refresh interval)]: スクリーン セーバーが更新されるまでの秒数を入力します (たとえば、ピクチャのローテーションを選択した場合)。

ステップ5 [設定 (Set)]を押します。

# 設定ユーティリティを使用してスクリーンセーバーを設 定する

電話機のスクリーン セーバーを設定できます。電話機は、アイドル状態が一定時間続くとスク リーン セーバー モードに切り替わります。

いずれかのボタンを押すと、電話機は通常モードに戻ります。ユーザパスワードが設定されている場合は、スクリーンセーバーモードを終了する際にパスワードの入力が要求されます。

### 手順

**ステップ1** [画面 (Screen)] セクションで、[スクリーン セーバー有効 (Screen Server Enable)] フィールドで [はい (Yes)]を選択します。

| ステップ2 | 次の表の | )説明に従って | こ、フィ | ィールド | を設定し | <i>、</i> ます。 |
|-------|------|---------|------|------|------|--------------|
|-------|------|---------|------|------|------|--------------|

| パラメータ                                                   | 説明                                                   |  |
|---------------------------------------------------------|------------------------------------------------------|--|
| スクリーン セー                                                | 電話機のスクリーン セーバーを有効にします。電話機は、アイドル状態だ                   |  |
| バー有効(Screen                                             | 一定時間続くとスクリーン セーバー モードに切り替わります。                       |  |
| Saver Enable)                                           | デフォルト:[いいえ(No)]                                      |  |
| スクリーン セー                                                | スクリーン セーバーのタイプ。選択できるオプション:                           |  |
| バーのタイプ                                                  | •[クロック(Clock)]:単色背景にデジタル時計を表示します。                    |  |
| (Screen Saver                                           | •[ピクチャのダウンロード(Download Picture)]:電話機の Web ページ        |  |
| Type)                                                   | から取得されたピクチャを示します。                                    |  |
| スクリーン セー                                                | スクリーン セーバーが表示されるまでのアイドル時間。                           |  |
| バーの待機時間                                                 | スクリーン セーバーが開始するまでに経過するアイドル時間を秒数で入力                   |  |
| (Screen Saver                                           | します。                                                 |  |
| Wait)                                                   | デフォルト:300                                            |  |
| スクリーン セー<br>バーの更新期間<br>(Screen Saver<br>Refresh Period) | スクリーン セーバーが更新されるまでの秒数(たとえば、ピクチャのロー<br>テーションを選択した場合)。 |  |
| バックライトタイ<br>マー(Back Light<br>Timer)                     | バックライト タイマーがオンになる秒数。                                 |  |

I

1

| パラメータ                        | 説明                                                                                                    |  |
|------------------------------|----------------------------------------------------------------------------------------------------|--|
| LCD コントラスト<br>(LCD Contrast) | 希望するコントラストの値。                                                                                                    |  |
| ロゴタイプ(Logo<br>Type)          | 電話スクリーンに表示されるロゴのタイプ。選択できるオプション:<br>・デフォルト<br>・ピクチャのダウンロード (Download Picutre)<br>・テキスト ロゴ (Text Logo)                                                                                                    |  |
| テキスト ロゴ<br>(Text Logo)       | <ul> <li>電話機の起動時に表示されるテキストロゴ。たとえば、サービスプロバイ<br/>ダーは次のようにロゴテキストを入力できます。</li> <li>・最大2行のテキスト</li> <li>・各行は32文字未満</li> <li>・行間に改行文字(\n)を挿入</li> <li>・エスケープコード%0aを挿入</li> <li>たとえば、<br/>Super\n%0aTelecom</li> <li>表示:</li> <li>Super<br/>Telecom</li> <li>形式設定のためにスペースを追加するには、+文字を使用します。たとえ</li> </ul> |  |
|                              | Super<br>Telecom<br>形式設定のためにスペースを追加するには、+文字を使用します。たとえ<br>ば、テキストの前後に複数の+文字を追加してセンタリングできます。                                                                                                    |  |

ステップ3 [すべての変更内容を送信(Submit All Changes)]をクリックします。

# コントラストの調整

電話スクリーンのコントラストを変更して、スクリーンを見やすくすることができます。

- **ステップ1** [アプリケーション (Applications)]ボタン 図を押します。
- ステップ2 [画面設定 (Screen preferences)]>[コントラスト (Contrast)]を選択します。
- **ステップ3** 1~10の範囲の間の数値を入力します。
- ステップ4 コントラストを設定するには、[保存 (Save)]を押します。

## 電話スクリーンのバックライトの調整

バックライトを調整して、電話スクリーンを読みやすくすることができます。

#### 手順

- ステップ1 [アプリケーション (Applications)] ボタン 🗵 を押します。
- ステップ2 [ユーザ設定(User preferences)]>[バックライトタイマー(Backlight timer)]を選択します。
- ステップ3 バックライトモードを変更するには、[編集(Edit)]を押します。
- ステップ4 [オン (On)]を押してバックライトをオンにするか、[オフ (Off)]を押してバックライトをオフ にします。 バックライトをオンにしておく期間を設定するための時間をリストから選択することもできます。
- ステップ5 (オプション)バックライトをオフにしておく期間を設定するための時間をリストから選択します。 このオプションを選択して、バックライトを常時オンにすることもできます。
- **ステップ6** [選択(Select)]を押して、選択したバックライトモードを適用します。

# 設定ユーティリティからバックライトタイマーを調整す る

手順

11.0(0) 用)

### 言語の設定

電話機の設定に応じて、電話機で使用される言語を変更することができます。

手順

- **ステップ1** [アプリケーション(Applications)] ボタン S を押します。
- **ステップ2** [デバイス管理 (Device administration)]>[言語 (Language)]を選択します。
- ステップ3 使用可能な言語のリストから言語を選択します。
- ステップ4 [保存 (Save)]を選択します。

# パスワードの設定

ネットワーク セキュリティを維持するために、電話パスワードを定期的にリセットしてください。 盗難を避けるために、すべてのパスワードを安全な場所で管理してください。

### はじめる前に

既存のパスワードが必要です。

### 手順

- **ステップ1** [アプリケーション (Applications)]ボタン を押します。
- ステップ2 [デバイス管理 (Device administration)]>[パスワードの設定 (Set password)]を選択します。
- ステップ3 [旧パスワード(Old password)]フィールドに現在使用しているパスワードを入力します。
- **ステップ4** [新しいパスワード (New password)]フィールドと[新しいパスワードの再入力 (Reenter new password)]フィールドに新しいパスワードを入力します。
- ステップ5 [保存 (Save)]を選択します。